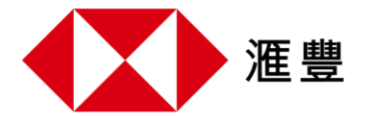

「最紅印花卡獎賞 - 一田」收集印花步驟如下:

- 步驟1: 開啟滙豐 Reward+「禮遇」頁面,按「最紅印花卡獎賞-一田」以查看推廣活動詳情。
- 步驟 2: 按「立即登記」以登記「最紅印花卡獎賞 一田」。
- **步驟3:** 如您成功登記該印花卡推廣活動,即可按「查看您的印花卡」以進入您的「印花卡」。
- **步驟4:** 印花將在合資格簽賬誌賬後的3個工作天內反映在「印花卡」詳情頁面。收集滿3個 印花,即可按「立即領取獎賞」以領取額外「獎賞錢」。